# **QIG: MDVR NETWORK SETTING**

Before setting up MDVR Network, please make sure PC setup all done.(reference: QIG VMS) Three options for connecting network include RJ45, Wifi, 3G/4G

## **RJ 45 setting**

Connect MDVR port RJ45 with Switch or Router

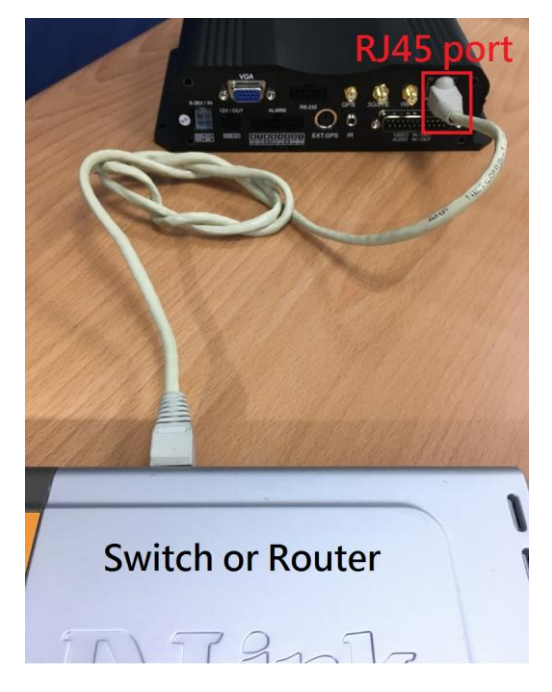

(1) Enter MENU  $\rightarrow$  select SYSTEM  $\rightarrow$  PERIPHERAL  $\rightarrow$  NETWORK " to set up "Group Account",

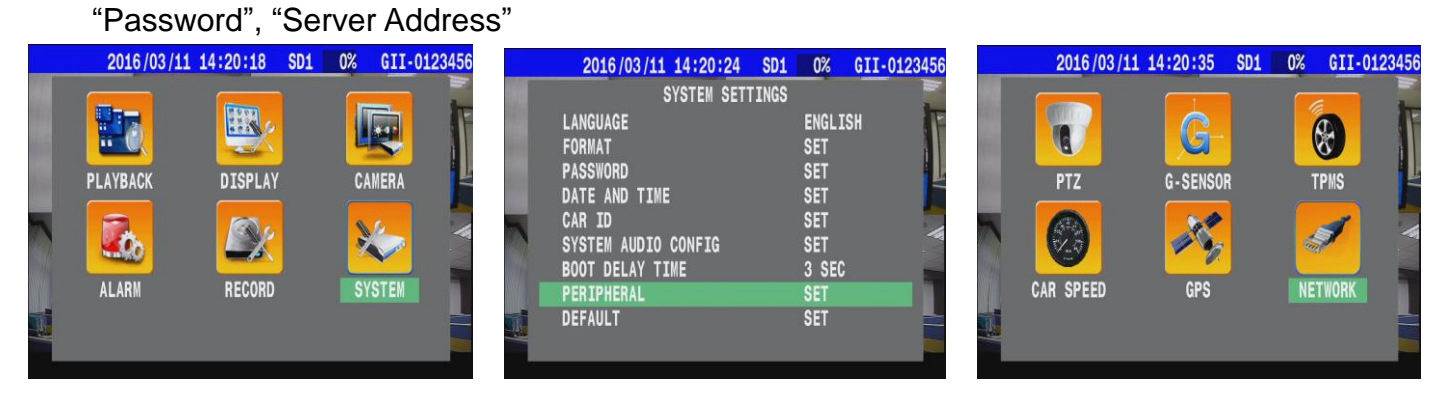

| 2016/10/19 1    | 5:35:27      | SD1 | R33% | GII- |
|-----------------|--------------|-----|------|------|
|                 | NETWORK      |     |      |      |
| GROUP ACCOUNT   |              |     | SE   | T    |
| PASSWORD        |              |     | SE   | T    |
| SERVER ADDRESS  | وتعاوينا أكل |     | SE   | T    |
| BROADCAST INTER | VAL          |     | 1    | SEC  |
| ETHERNET        |              |     | SE   | T    |
| WIFI            |              |     | SE   | T    |
| MOBILE NETWORK  |              |     | SE   | T    |

- \* GROUP ACCOUNT : <u>ABC</u>
- \* PASSWORD : <u>12345678</u>
- \* SERVER ADDRESS : <u>59.120.137.202</u>
- (2) Enter "ETHERNET "

| 2016/10/19 15:35:24 | SD1 | R33% | GII |
|---------------------|-----|------|-----|
| NETWORK             |     |      |     |
| GROUP ACCOUNT       |     | S    | ET  |
| PASSWORD            |     | S    | ET  |
| SERVER ADDRESS      |     | S    | ET  |
| BROADCAST INTERVAL  |     | 1    | SEC |
| ETHERNET            |     | S    | ÊÎ  |
| WIFI                |     | S    | ĒT  |
| MOBILE NETWORK      |     | S    | ET  |

(3) Chooses type "AUTOMATIC" then system would get IP address from "DHCP server".

| 2016/10/19   | 15:35:34 | SD1          | R33%   | GII     | -0123 |
|--------------|----------|--------------|--------|---------|-------|
|              | NETWORK  | 140)<br>1400 |        |         |       |
|              | ETHERNET |              |        |         |       |
| ETHERNET     |          |              | ON     | . 36. 1 |       |
| IP OBTAINING |          |              | AUTOMA | TIC     |       |
| IP ADDRESS   |          | :            | L92.16 | 8.101   | .159  |
| SUBNET MASK  |          | 2            | 255.25 | 5. 0    | . 0   |
| GATEWAY      |          | 1            | L92.16 | 8.100   | .254  |
| DNS 1        |          |              | 8.     | 8. 8    | . 8   |
| MAC          |          | 00           | :1B:CC | :00:6   | 6:4F  |
| ROUTER       |          |              | 0.     | 0. 0    | . 0   |

(4) Press "Esc" back to main screen then restart MDVR.

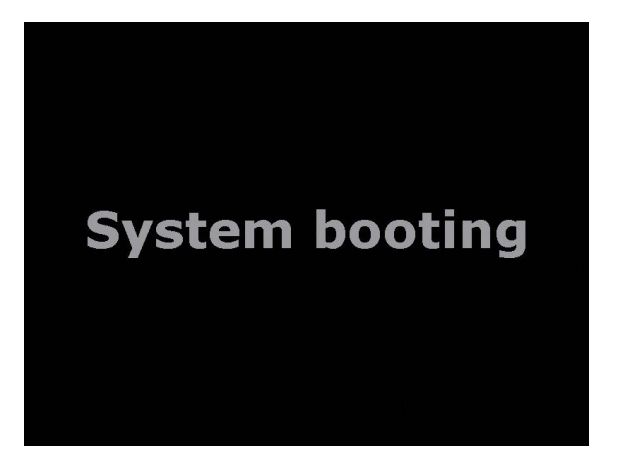

(5) Setting Complete that you will find IP address at the bottom of screen.

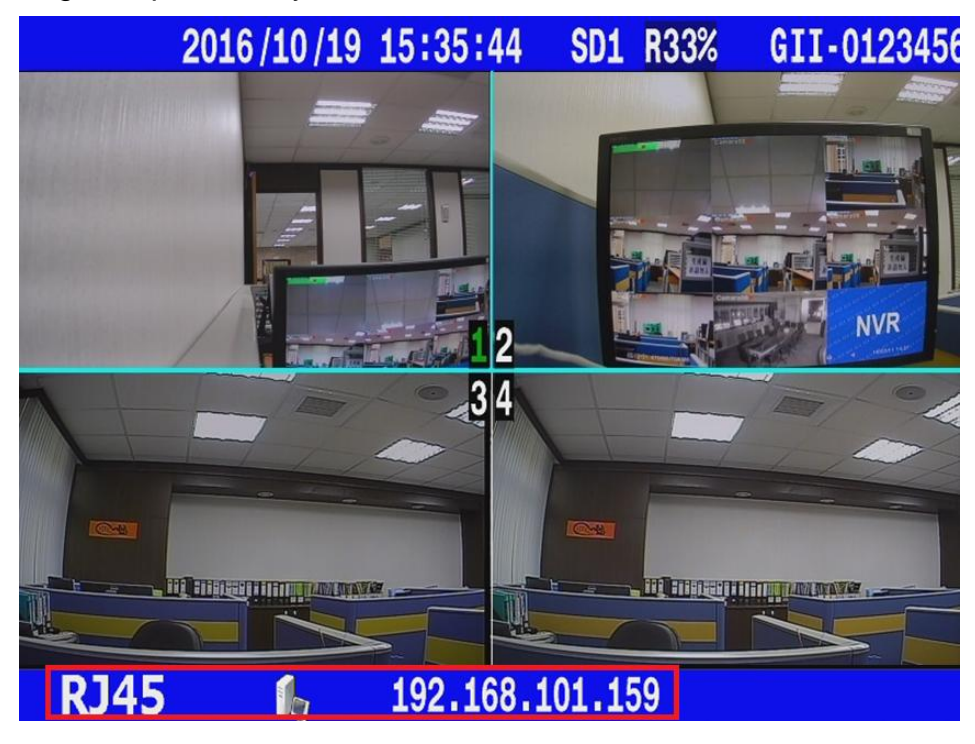

### Wireless Settings (WIFI):

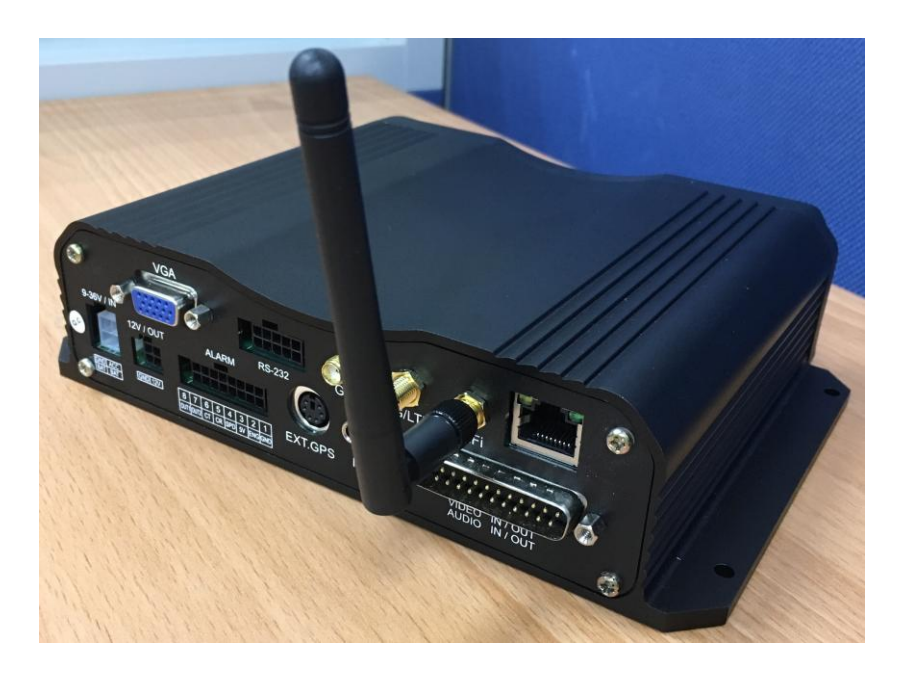

 (1) Enter MENU → select SYSTEM → PERIPHERAL → NETWORK " to set up "Group Account", "Password", "Server Address"

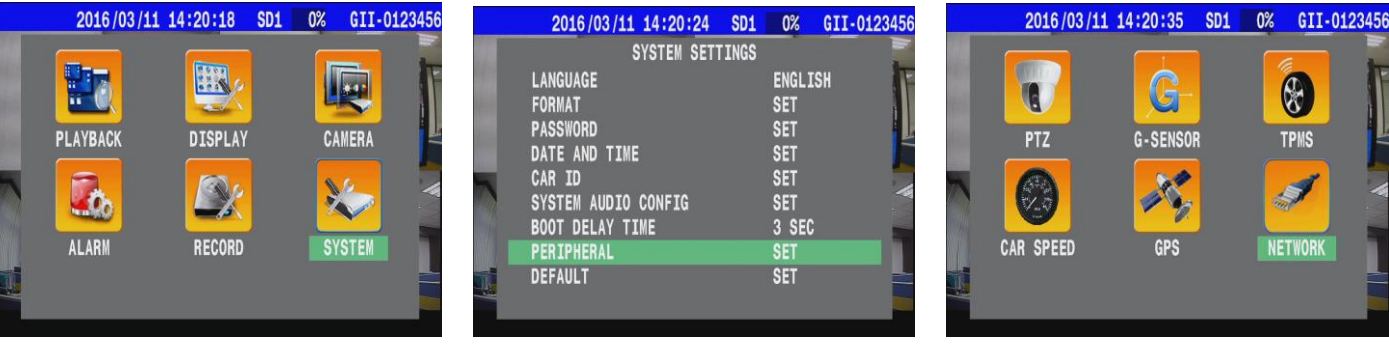

| 2016/10/19 15:35:27 SD1 | R33% | GII- |
|-------------------------|------|------|
| NETWORK                 |      |      |
| GROUP ACCOUNT           | SE   | T    |
| PASSWORD                | SE   | Т    |
| SERVER ADDRESS          | SE   | Т    |
| BROADCAST INTERVAL      | 1    | SEC  |
| ETHERNET                | SE   | T    |
| WIFI                    | SE   | T    |
| MOBILE NETWORK          | SE   | T    |

\* GROUP ACCOUNT : <u>ABC</u>

\* PASSWORD : <u>12345678</u>

\* SERVER ADDRESS : <u>59.120.137.202</u>

#### (2) Enter WIFI

| 2016/10/19    | 15:35:24 | SD1 | R33% | GII |
|---------------|----------|-----|------|-----|
|               | NETWORK  |     |      |     |
| GROUP ACCOUNT |          |     | SE   | T   |
| PASSWORD      |          |     | SE   | T   |
| SERVER ADDRES | S        |     | SE   | T   |
| BROADCAST INT | ERVAL    |     | 1    | SEC |
| ETHERNET      |          |     | SE   | T   |
| WIFI          |          |     | SI   | T   |
| MOBILE NETWOR | K        |     | SE   | T   |

(3) "Scan" for choosing the wifi you want.( It takes few mins)

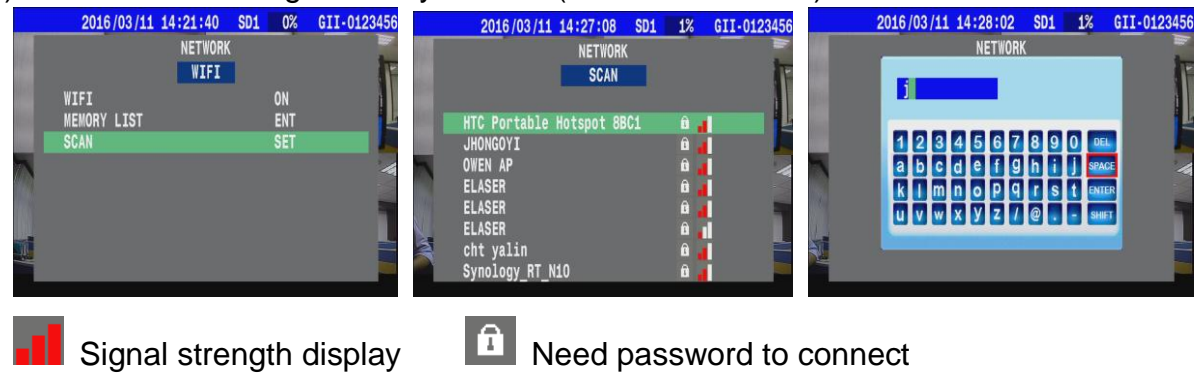

You can also select "MEMORY LIST " to connect WIFI.

This one listed all record you have used before. (ex:ASUS-60-5 ... / Max: 8 options)

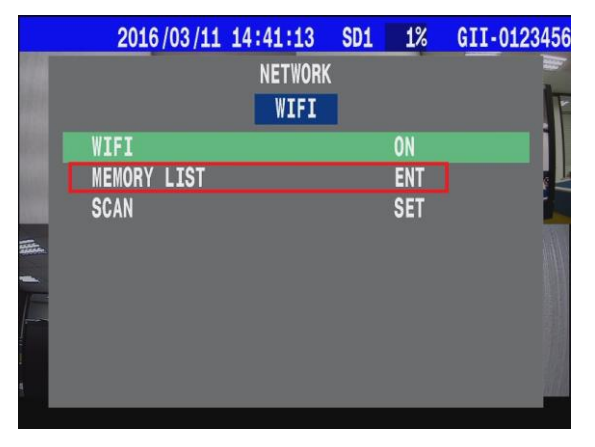

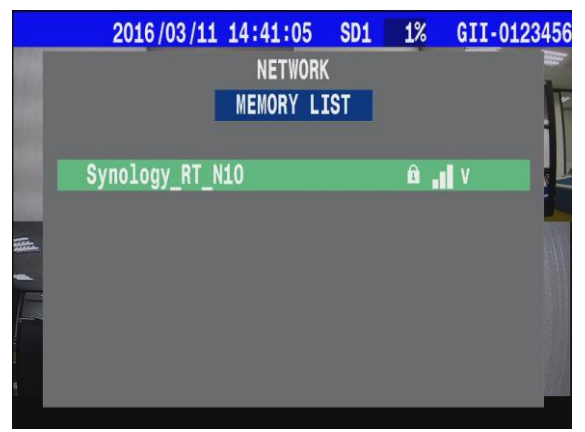

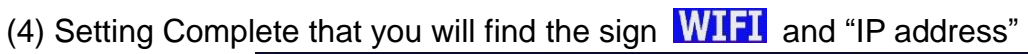

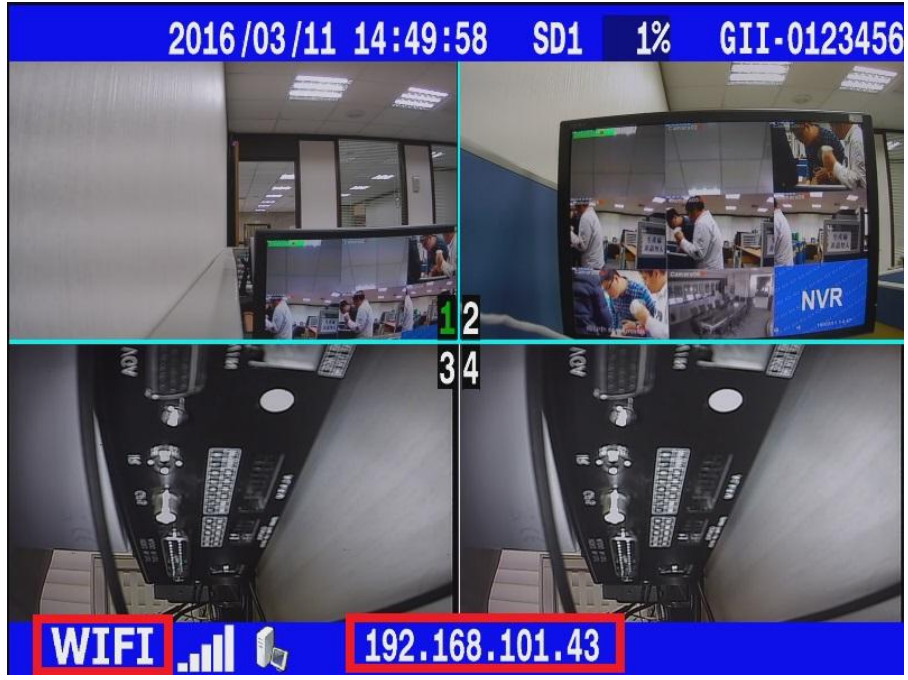

## 3G/4G Settings (Mobile Network)

Put 3G/4G Sim Card in the front panel.

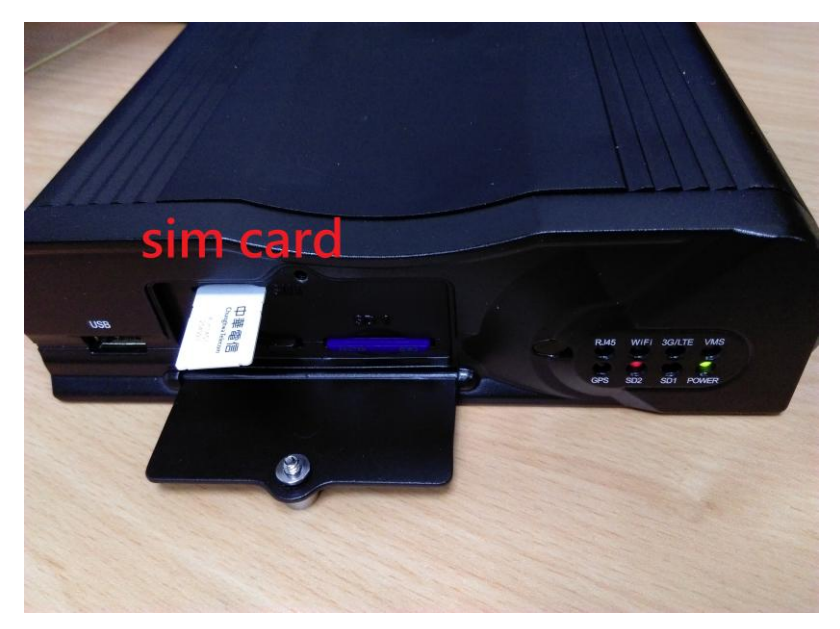

(1) Enter MENU → select SYSTEM → PERIPHERAL → NETWORK " to set up "Group Account", "Password", "Server Address"

|   | 2016/03/1 | 1 14:20:18 SD1 | 0% GII-0123456 | 56 2016/03/11 1 | 4:20:24 SD1 0% | GII-0123456 | 2016/03/  | 11 14:20:35 SD1                       | 0% GII-01234 |
|---|-----------|----------------|----------------|-----------------|----------------|-------------|-----------|---------------------------------------|--------------|
|   |           |                |                | SYS             | STEM SETTINGS  |             |           |                                       |              |
|   |           |                |                | LANGUAGE        | ENGLI          | ISH F       | 10        | G_                                    |              |
|   |           |                |                | FORMAT          | SET            | j.          |           |                                       |              |
|   | PLAYBACK  | DISPLAY        | CAMERA         | DATE AND TIME   | SET            | Ľ           | PTZ       | G-SENSOR                              | TPMS         |
| - | A         | Sa.            | N/2 2          | CAR ID          | SET            |             |           | 20                                    | 3            |
|   | <b></b>   |                |                | SYSTEM AUDIO CO | NFIG SET       |             |           | 1 1 1 1 1 1 1 1 1 1 1 1 1 1 1 1 1 1 1 |              |
|   | ALARM     | RECORD         | SYSTEM         | PERIPHERAL      | SET            |             | CAR SPEED | GPS                                   | NETWORK      |
|   |           |                |                | DEFAULT         | SET            |             |           |                                       |              |
| 7 |           |                |                |                 |                |             |           |                                       |              |
|   |           |                |                |                 |                |             |           |                                       |              |

| 2016/10/19    | 15:35:27 | SD1 | R33% | GII- |
|---------------|----------|-----|------|------|
|               | NETWORK  |     |      |      |
| GROUP ACCOUNT |          |     | SI   | ET   |
| PASSWORD      |          |     | SI   | ET   |
| SERVER ADDRES | S        |     | SI   | ET   |
| BROADCAST INT | ERVAL    |     | 1    | SEC  |
| ETHERNET      |          |     | SI   | ET   |
| WIFI          |          |     | SI   | ET   |
| MOBILE NETWOR | K        |     | SI   | ET   |

\* GROUP ACCOUNT : <u>ABC</u>

\* PASSWORD : <u>12345678</u>

\* SERVER ADDRESS : <u>59.120.137.202</u>

#### (2) Enter MOBILE NETWORK

| 2016/10/19    | 15:35:24 | SD1 | R33% | GII |
|---------------|----------|-----|------|-----|
|               | NETWORK  |     |      |     |
| GROUP ACCOUNT |          |     | S    | ET  |
| PASSWORD      |          |     | S    | ET  |
| SERVER ADDRES | S        |     | S    | ET  |
| BROADCAST INT | ERVAL    |     | 1    | SEC |
| ETHERNET      |          |     | S    | ET  |
| WIFI          |          |     | S    | ET  |
| MOBILE NETWOR | K        |     | S    | ET  |

(3) Select MOBILE NETWORK  $\rightarrow$  set the detail parameters depending on your country.

| 2016/06/20 | 11:45:08 | SD1     | 2%     | ABC-3604 |
|------------|----------|---------|--------|----------|
|            | NET      | WORK    |        |          |
|            | MOBILE   | NETWORK |        |          |
| MOBILE NET | WORK     |         | ON     |          |
| APN        |          | 1       | NTERNE | Г        |
| DIAL NUMBE | R        | •       | 99#    |          |
| USER       |          |         |        |          |
| PASSWORD   |          |         |        |          |
| PIN        |          |         |        |          |

(4) Press "Esc" back to main screen then restart MDVR.

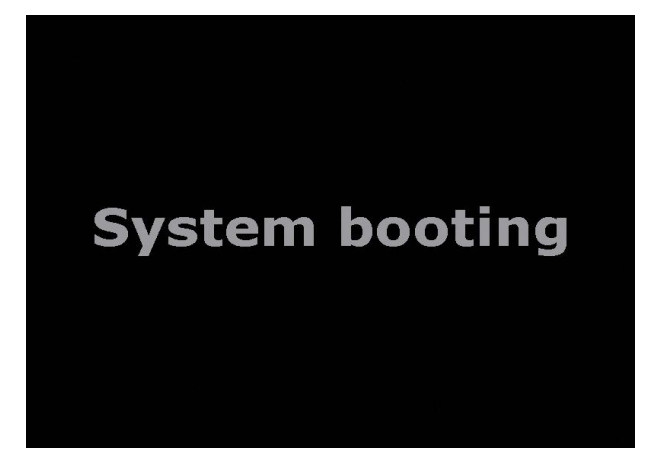

(5) Setting Complete that you will find the sign 3G and IP address

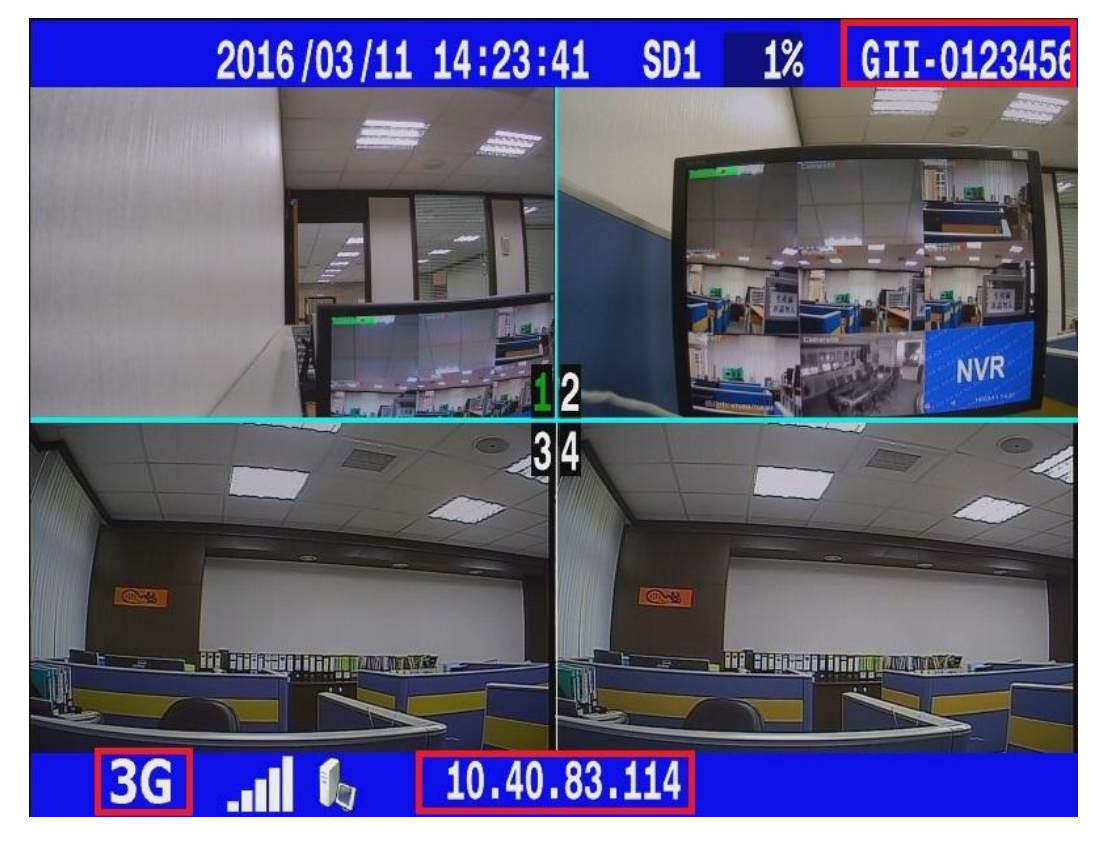